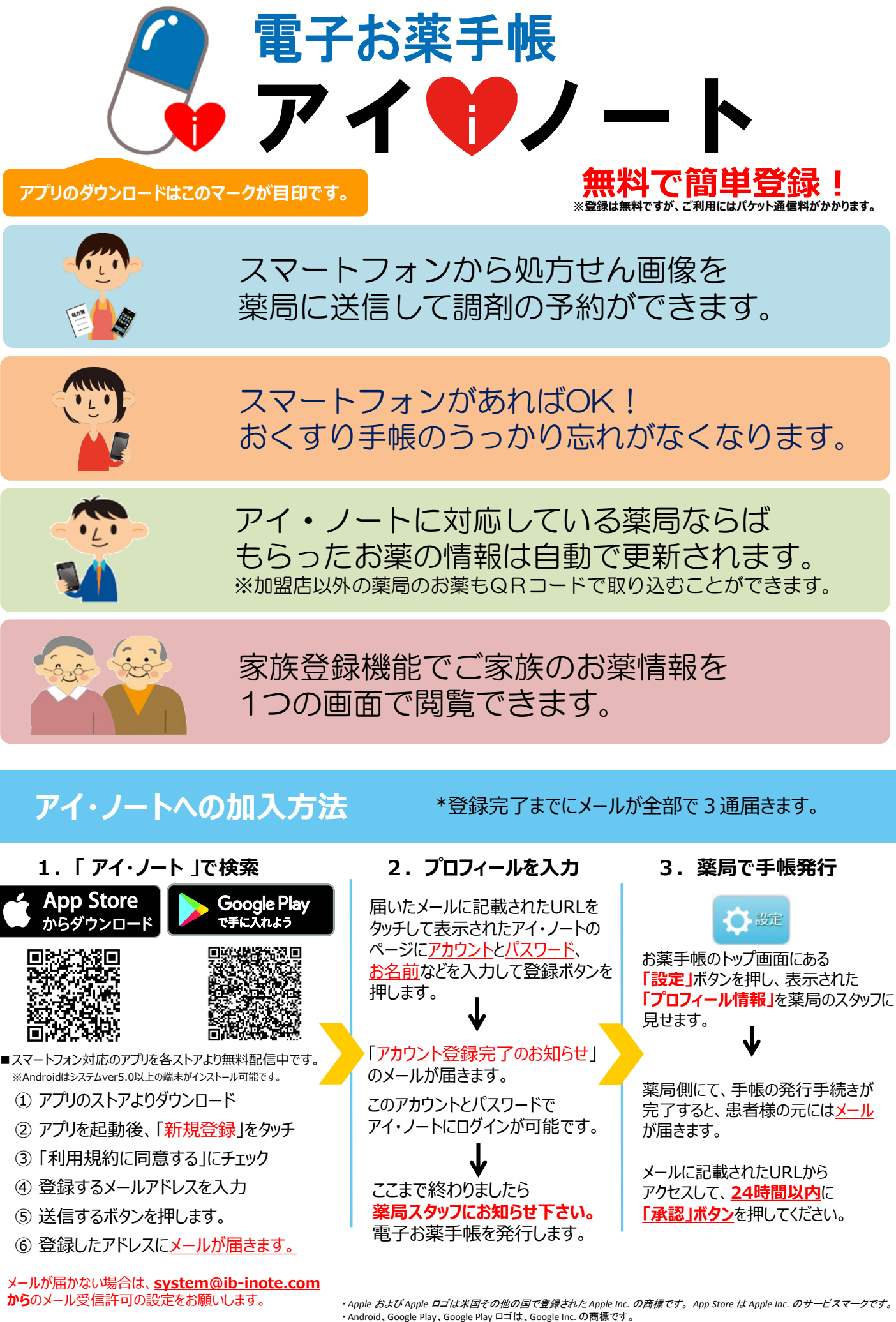

スマホやタブレットで便利なお薬手帳!

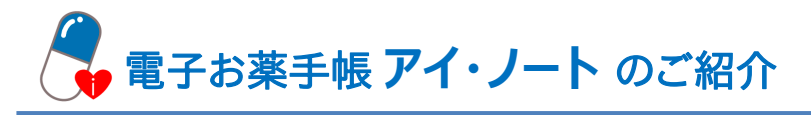

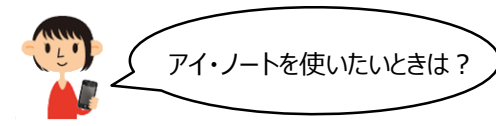

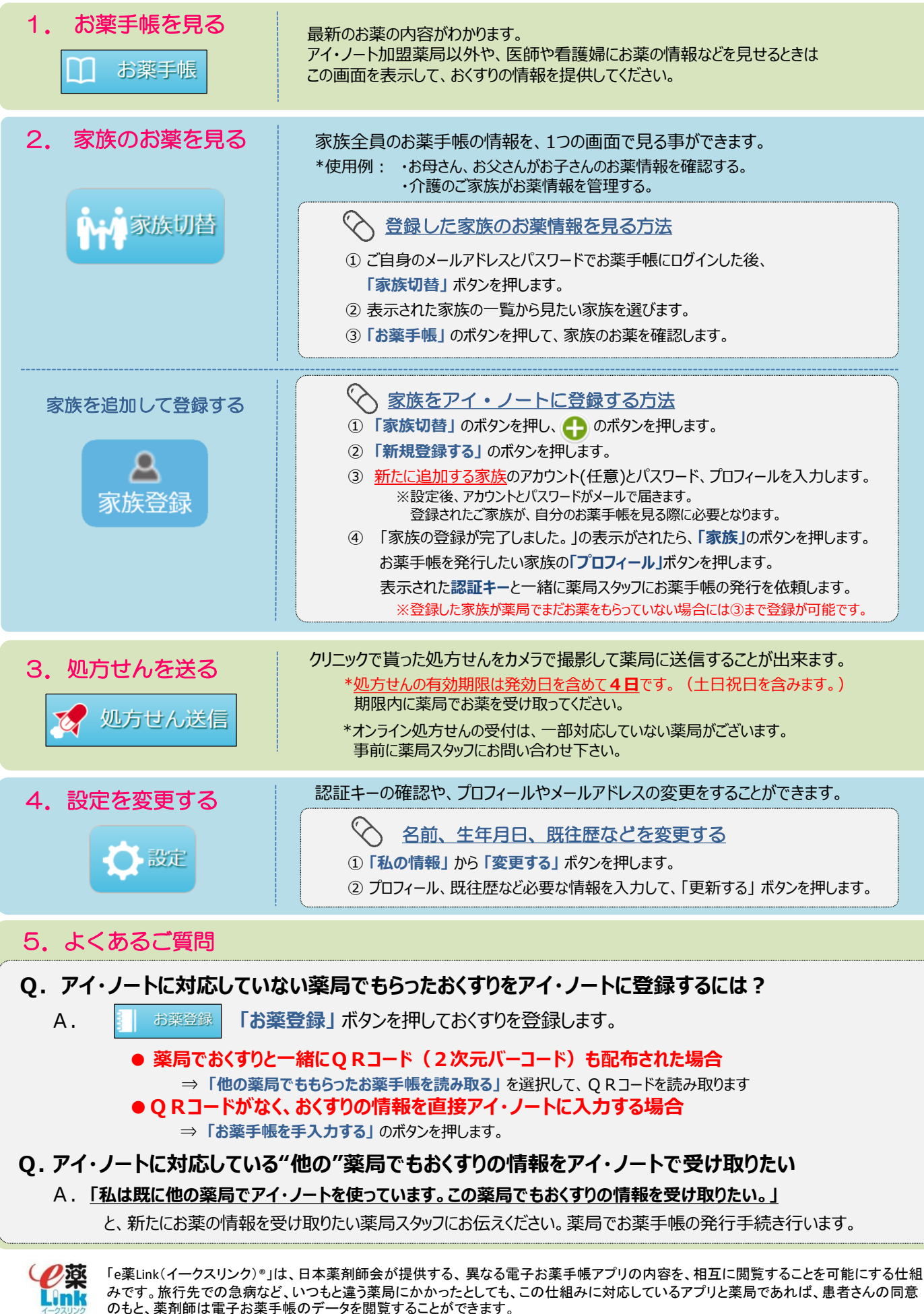

※お薬手帳の画面下の「つかいかたナビ」にも使い方説明がございます。